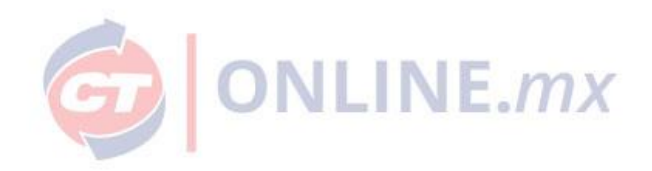

# INICIO DE SESIÓN CTONLINE.MX

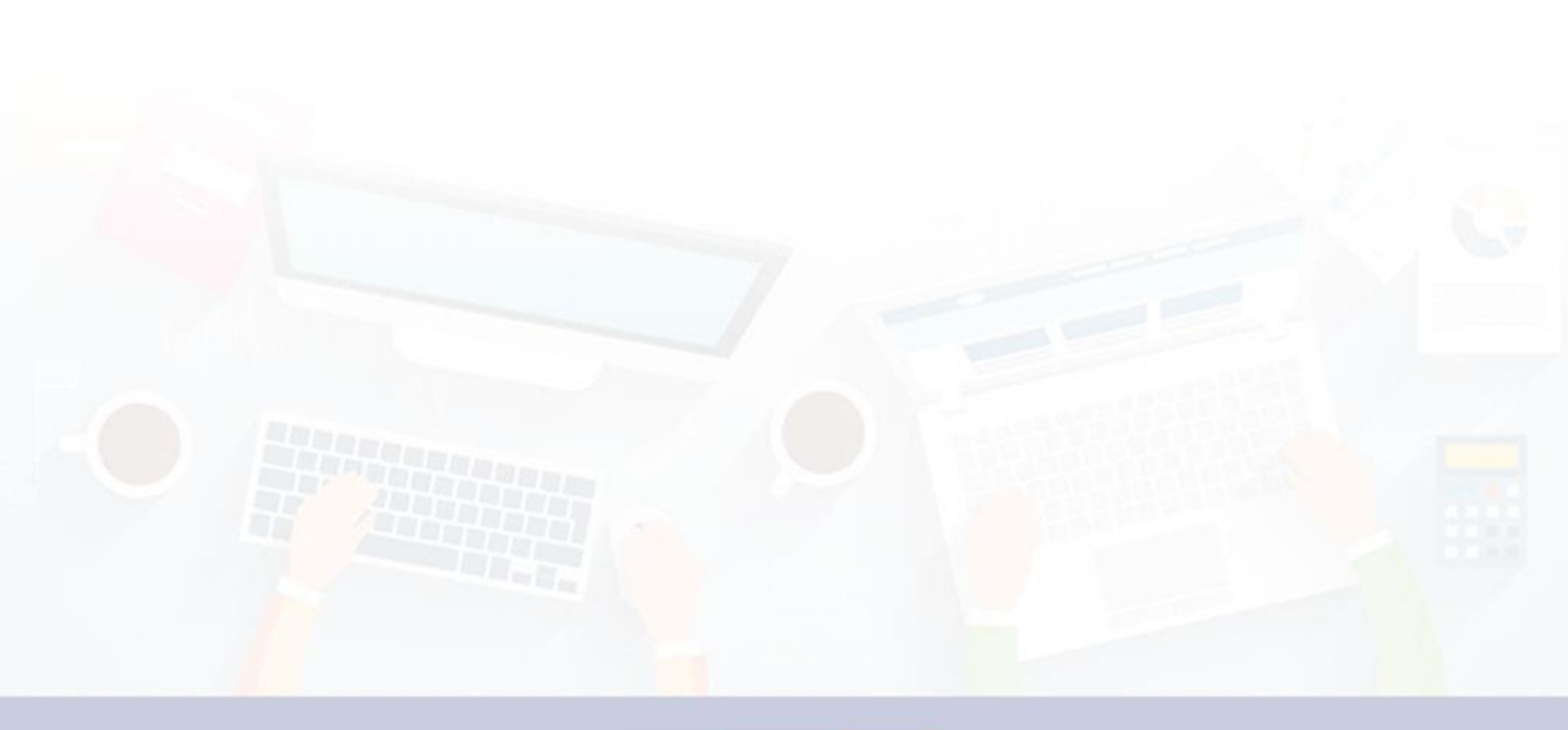

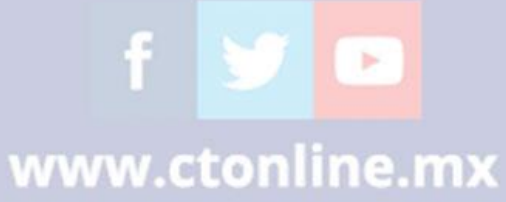

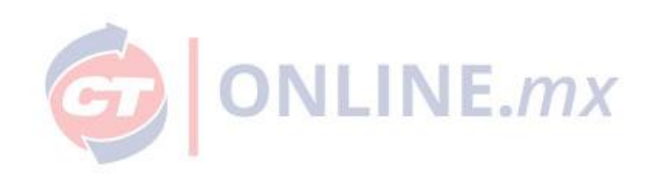

### Paso 1.

Ingresa al portal de CTOnline.mx con tu clave de cliente, usuario y contraseña.

| Todas las categorias | Busca por producto o clave                                        |                        | Q Iniciar sesión 🕶 |
|----------------------|-------------------------------------------------------------------|------------------------|--------------------|
| 🥑 Iniciar Sesión     |                                                                   |                        |                    |
|                      | Clave de Cliente<br>hmo0005<br>Usuario<br>admin<br>Contraseña<br> | Nuevo inicio de sesión |                    |

#### Paso 2.

Te notificaremos de esta mejora y los beneficios:

- 1. CTOnline.mx tiene una interfaz más depurada y rápida que te ayuda a unificar las cuentas en un mismo correo electrónico.
- 2. Sólo requiere tu correo electrónico y contraseña para iniciar sesión.

Mantendrás tu dirección de correo electrónico principal, contraseña, compras, estado de cuenta, facturas, subcuentas.

| ¡Actualiza la forma en la que inicias sesión en CT Online!                                                                |  |
|----------------------------------------------------------------------------------------------------|--|
| ¿Por qué actualizar?                                                                                                    |  |
| 1. CT Online tiene una interfaz más depurada y rápida que te ayuda a unificar tus cuentas en un mismo correo electrónico. |  |
| 2. Solo requiere tu correo electrónico y contraseña para iniciar sesión.                                                  |  |
| Mantendrás tu dirección de correo electrónico principal,<br>contraseña, compras, estado de cuenta, facturas, subcuentas.  |  |
| Actualizate ahora                                                                                                    |  |

f **Y D** www.ctonline.mx

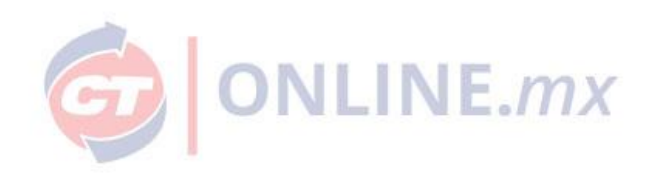

Paso 3. Validación de tu correo electrónico.

Enviaremos una notificación a tu correo electrónico para validar la información y proteger tu privacidad.

#### Nota:

- Si cambiaste de correo electrónico deberás informarlo a tu ejecutivo de ventas para que solicite el cambio en sistema.
- Si no recibes el correo electrónico, te pedimos que nos lo hagas saber <u>ecom@ctin.com.mx</u>

| G | Todas las categorias 🔹 Busca por producto o clave                                                                                                    | Tu carrito - Bienvenido HORMES - |  |
|---|----------------------------------------------------------------------------------------------------|----------------------------------|--|
|   | HARDWARE SOFTWARE SOLUCIONES MARCAS BLOG PROMOCIONES                                                                                                    |                                  |  |
|   | Actualiza tu correo                                                                                                    |                                  |  |
|   | Cuenta CT: HMO0005                                                                                                    |                                  |  |
|   | Razòn social: HORIMES SAUL ROJO VALENZUELA<br>Enviaremos una notificación a tu correo electrónico principal para validar la información y<br>proteger tu privacidad desde la siguiente cuenta: carolina.wong@ctin.com.mx |                                  |  |
|   | Por favor sigue los pasos en el correo electrónico para activar el nuevo inicio de sesión.                                                                                                    |                                  |  |
|   | Enviar correo de venificación                                                                                                    |                                  |  |
|   |                                                                                                    |                                  |  |

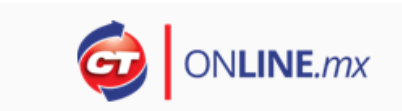

Hola HORMES SAUL ROJO VALENZUELA recibimos una solicitud de tu parte para modificar tu inicio de sesión.

Por favor valida tu correo electrónico haciendo click en el siguiente enlace.

Validar

Si no fuiste tú quien realizo la solicitud, puedes ignorar este correo, no realizaremos ningún cambio sin que tú nos lo digas.

- CT Online

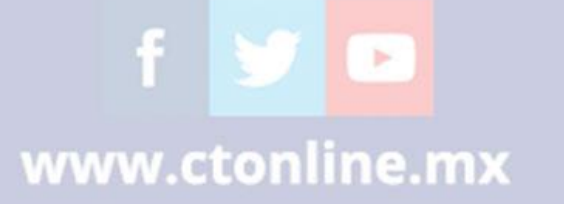

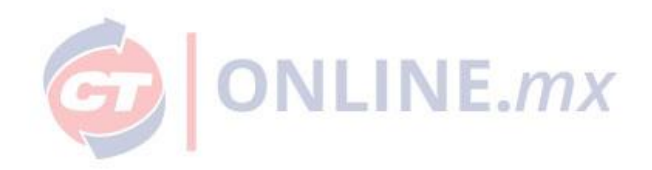

### Paso 4. Confirmación.

Tu correo está activo y a partir de este momento puedes utilizar tu nuevo inicio de sesión.

| <complex-block></complex-block>                                                                                                    | <form></form>                                                                                                    |                                                                     |                           |              |
|----------------------------------------------------------------------------------------------------|----------------------------------------------------------------------------------------------------|---------------------------------------------------------------------|---------------------------|--------------|
| <section-header></section-header>                                                                                                    | <form></form>                                                                                                    | Cuenta CT: HMO0005                                                  |                           |              |
| <complex-block></complex-block>                                                                                                    | <form></form>                                                                                                    | Razón social: HORMES SAUL ROJO VALENZUELA                           |                           |              |
| <complex-block></complex-block>                                                                                                    |                                                                                                    | Tu correo está activo y a partir de este momento puedes utilizar tu | u nuevo inicio de sesión. |              |
|                                                                                                    | <complex-block></complex-block>                                                                                                    | Continuar                                                           |                           |              |
| <complex-block><complex-block><complex-block><complex-block><complex-block><complex-block><complex-block></complex-block></complex-block></complex-block></complex-block></complex-block></complex-block></complex-block>                                                                                                    | <complex-block><complex-block><complex-block><complex-block><complex-block><complex-block></complex-block></complex-block></complex-block></complex-block></complex-block></complex-block>                                                                                                    |                                                                     |                           |              |
| <complex-block></complex-block>                                                                                                    | <image/> <text></text>                                                                                                    |                                                                     |                           |              |
| <text></text>                                                                                                    | <complex-block><complex-block><complex-block><complex-block></complex-block></complex-block></complex-block></complex-block>                                                                                                    |                                                                     |                           |              |
| <image/> <complex-block></complex-block>                                                                                                    | <image/> <complex-block><complex-block></complex-block></complex-block>                                                                                                    |                                                                     |                           |              |
| <complex-block></complex-block>                                                                                                    |                                                                                                    |                                                                     |                           |              |
|                                                                                                    | Y DEVINE Y DEVINE                                                                                                    | odas las categorías 🔹 Busca por producto o clave                    | Q Inici                   | iar sesión 👻 |
| Indextact December   Indextact   Image: Indextact   Image: Indextact Image: Indextact Image: Indextact <p< th=""><th>Inclusive Description     Inclusive Description     Inclusive Description     Inclusive Description     Inclusive Description     Inclusive Description     Inclusive Description</th><th></th><th></th><th></th></p<>                                                                                                    | Inclusive Description     Inclusive Description     Inclusive Description     Inclusive Description     Inclusive Description     Inclusive Description     Inclusive Description                                                                                                    |                                                                     |                           |              |
| Incluse Section   Incluse Section   Incluse   Incluse Section   Incluse   Incluse Section   Incluse   Incluse   Incluse Section   Incluse   Incluse Section   Incluse                                                                                                    | Inclusion   Inclusion   Inclusion   Inclusion   Inclusion   Inclusion   Inclusion                                                                                                    |                                                                     |                           |              |
| Inicial Session     Inicial session (Cuents)     Corree     Inicial session (Cuents)     Inicial session (Cuents)   <                                                                                                    | Inicial Session     Inicial Session (Cuents)     Inicial Session (Cuents)     Inicial Session (Subsection (Cuents))     Inicial Session (Subsection (Cuents))                                                                                                    | <br>                                                                |                           |              |
| Icree   Concrease   Concrease Concrease Concrease                                                                                                    | Index sesion (Cuenta)  Corree  Concrease  Concrease Concrease Concrease Co                                                                                                    | rSesión                                                             |                           |              |
| Inde sesion (Cuenta)  Corree  Contraction  Contraction  C | bidd sexifi (Luenda<br>Corree<br>Contraseña<br>Concisentar<br>Concisentar<br>Con |                                                                     |                           |              |
| Lorreo<br>arclina.wong@ctin.com.mx<br>Contrasefis<br>Recuérdame<br>Dividaste tu contrasefia?<br>Los datos de acceso son sensibiles a mayúsculas y<br>minisculas                                                                                                    | Corres Contrasefa Contrasefa Cont                                                                                                    |                                                                     | Inicio de sesión (Cuenta) |              |
| Contrasefie<br>Coldiase to contrasefia?<br>Coldiase to contrasefia?<br>Do datos de acceso son sensibles a mayúsculas y<br>minisculas                                                                                                    | Contraseña<br>Recuérdame<br>20Midaste tu contraseña?<br>Instantes a mayúsculas y<br>minúsculas                                                                                                    |                                                                     |                           |              |
| Contraseña                                                                                                    | Contraseña  Contraseña  Recuérdame  Colvidaste tu contraseña  Los datos de acceso son sensibiles a mayúsculas y minúsculas                                                                                                    | carouna.wong@ccin.com.inx                                           |                           |              |
|                                                                                                    |                                                                                                    | Contraseña                                                          |                           |              |
| Recuérdame   Objetiste la contraseña?   Lo datos de acceso son sensibiles a mayúsculas y   Iniciar Sesión                                                                                                    |                                                                                                    |                                                                     |                           |              |
| Los datos de acceso son sensibles a mayúsculas y<br>minisculas                                                                                                    | Los datos de acceso son sensibles a mayúsculas y<br>minisculas                                                                                                    | Recuérdame                                                          |                           |              |
|                                                                                                    |                                                                                                    | ¿Olvidaste tu contraseña?                                           | Iniciar Sesión            |              |
|                                                                                                    |                                                                                                    | minúsculas                                                          |                           |              |
|                                                                                                    |                                                                                                    |                                                                     |                           |              |
|                                                                                                    |                                                                                                    |                                                                     |                           |              |
|                                                                                                    |                                                                                                    |                                                                     |                           |              |
|                                                                                                    |                                                                                                    |                                                                     |                           |              |
|                                                                                                    |                                                                                                    |                                                                     |                           |              |
|                                                                                                    |                                                                                                    |                                                                     |                           |              |
|                                                                                                    |                                                                                                    |                                                                     |                           |              |
|                                                                                                    |                                                                                                    |                                                                     |                           |              |
|                                                                                                    |                                                                                                    |                                                                     |                           |              |

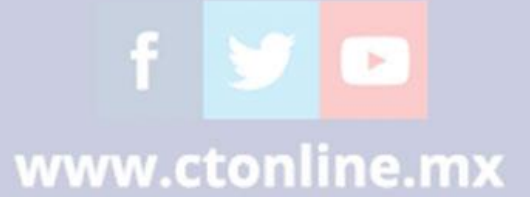

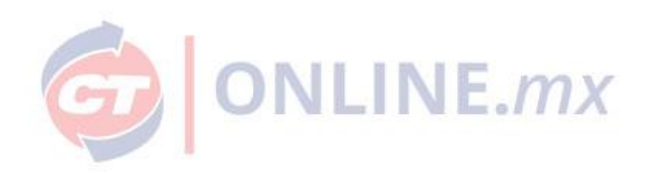

## ¿Administras otras cuentas?

Paso 1. Agrega la cuenta que deseas unificar.

La cuenta que desea unificar deberá tener el mismo correo electrónico que la cuenta principal.

**Nota**: Si requieres cambiar el correo electrónico deberás solicitarlo a tu ejecutivo de ventas.

| Además de esta cuenta ¿Administras otras?                                                                                                    |     |
|----------------------------------------------------------------------------------------------------|-----|
| Ejemplo: HMO4578                                                                                                    |     |
| <u>Agregar +</u>                                                                                                    |     |
| Verificar                                                                                                    |     |
|                                                                                                    |     |
| Todes las categories         Correo enviado exitosamente           HARDWARE         SOFT           Se envío un correo para confirmar la unión de las siguientes cuentas:         HM00000 |     |
| Aceptar<br>Además de c                                                                                                    | L K |
|                                                                                                    |     |
|                                                                                                    |     |
|                                                                                                    |     |
|                                                                                                    |     |

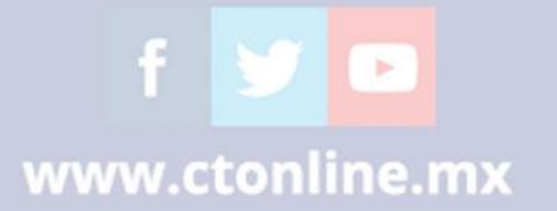

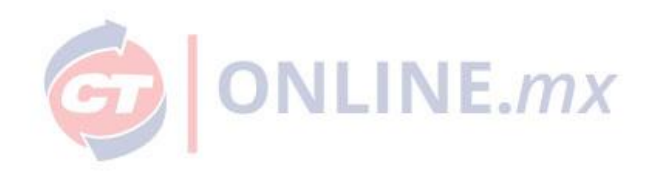

**Paso 2.** Confirmación. Deberá confirmar la unificación de cuentas y listo.

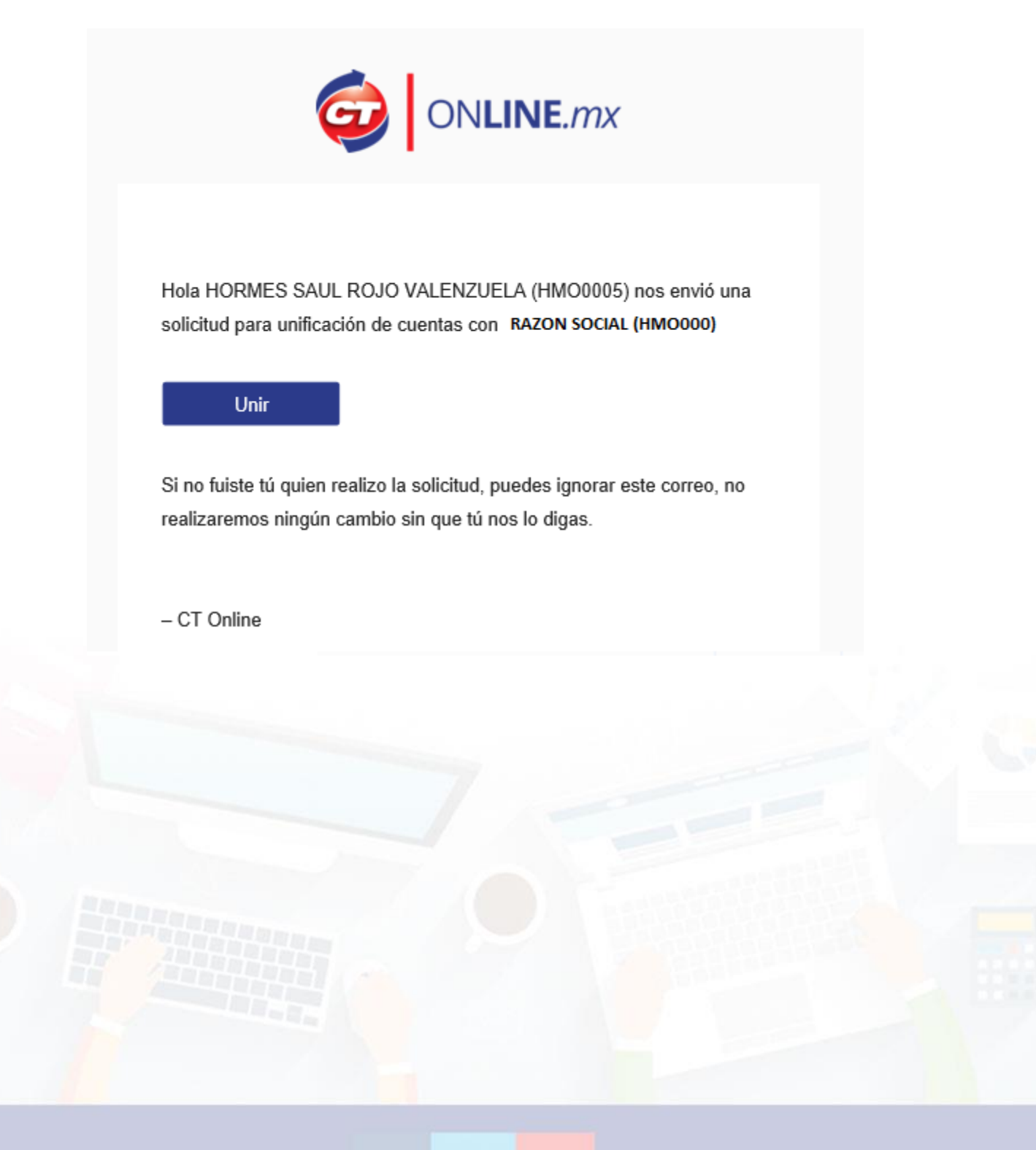

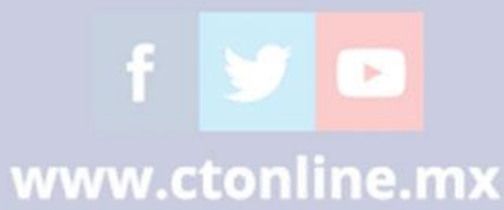

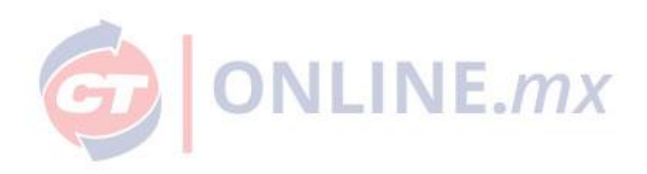

## ¿Cómo cambiar de cuenta?

En el menú del cliente deberás ingresar a la sección "Cambiar de cuenta"

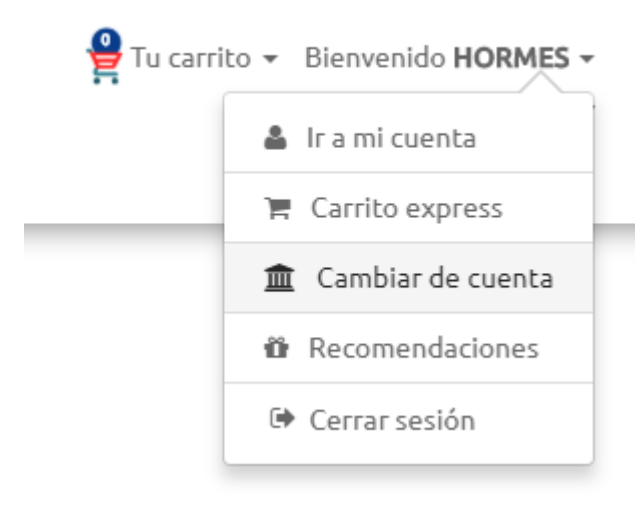

Si quiere cambiar la cuenta del portal, deberá dar clic en el botón "Cambiar" de la cuenta que desea activar.

| Todas las categorías   Busca por producto o clave  ARDWARE SOFTWARE SOLUCIONES MARCAS BLOG PROMOCIONES | HORMES -<br>USD = \$19.17 |
|----------------------------------------------------------------------------------------------------|---------------------------|
| Cambiar de cuenta                                                                                      |                           |
| Cuenta CT: HMO0005<br>Razón social: HORMES SAUL ROJO VALENZUELA<br>Cuentas extra                       |                           |
| Cuenta Rsocial                                                                                         |                           |
| 2     HM00000     HORMES SAUL ROJO VALENZUELA     Cambiar                                              |                           |
|                                                                                                    |                           |

f У 🗈

www.ctonline.mx